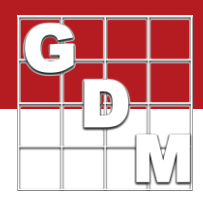

#### In this video:

Specifying P

- Reasons to fill in planned assessments
- Enter a couple of examples
- Hidden fields / View options

|  | Why | describe | assessments | now |
|--|-----|----------|-------------|-----|
|--|-----|----------|-------------|-----|

- 1. Communicate what data must be recorded
- Precise definition > casual description

Record data consistently across trials
Required for combining and summarizing data

| Pest Code   | AMAPA  | ~ | AMAPA    | $\sim$ | AMAPA | $\sim$ |
|-------------|--------|---|----------|--------|-------|--------|
| Rating Type | CONTRO | ~ | %CONTROL | ~      |       | ~      |
| Rating Unit | %      | ~ | 0-100    | ~      | 0-100 | ~      |

In this video we will discuss the reasons for entering planned assessments into a protocol, demonstrate with a couple of examples, and introduce editor views by utilizing hidden fields.

There are two main reasons for filling in planned assessment ratings in a protocol.

First, this communicates to the trialist what data *must* be recorded. Using the assessment data editor provides a precise definition of what assessments to take and how they should take place, which is superior to a casual description that could be misunderstood.

The second reason is that the data will be returned in a consistent format across trials. There are often several ways to describe the very same assessment in ARM. For example, a simple % Control assessment could be filled out in at least three different ways if given to three different researchers.

By describing the rating ahead of time in the protocol, you ensure that the data is recorded consistently, and thereby can be combined and summarized easily. It is not an overstatement to say that spending 1 more hour to add assessment descriptions can save 10 hours standardizing trial data that was otherwise entered in different ways.

| Column Number        | 1   | 2   | 3                                     | 4   |
|----------------------|-----|-----|---------------------------------------|-----|
| Pest Type            |     | ~   | ~                                     | ~   |
| Pest Code            | ~   | ~   | · · · ·                               |     |
| Pest Name            | ~   | ~   | · · · ·                               |     |
| Crop Code            | ~   | ~   | · · · · · · · · · · · · · · · · · · · |     |
| Crop Name            | ~   | ~   | · · · ·                               |     |
| Description          |     |     |                                       |     |
| Rating Date          | ~   | ~   | · · ·                                 |     |
| Part Rated           | ~ ~ | ~ ~ | · · ·                                 | ~ ` |
| Rating Type          | ~   | ~   | · · · ·                               |     |
| Rating Unit          | ~   | ~   | · · ·                                 |     |
| Sample Size, Unit    | ~   | ~   | · · · ·                               |     |
| Number of Subsamples |     |     |                                       |     |
| Assessed By          | ~   | ~   | · · ·                                 |     |
| Rating Timing        | ~   | ~   | · ~                                   |     |

To demonstrate, let us begin by opening the tutorial protocol 'SpecifyingPlannedAssessments'.

In a protocol, the Assessment Data editor consists of just the assessment headers. This table is used to *describe* the assessment ratings that will be taken in the trial. Once we create a trial, a table will appear underneath the header, for entering actual plot data.

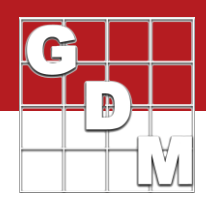

| Assessment Data - Line 23 |        |         |       |
|---------------------------|--------|---------|-------|
| Column Number             |        | 1       |       |
| Pest Type                 | w ~    | Weed    | 8     |
| Pest Code                 | AMAP   | A       | >     |
| Pest Name                 | Palmer | amarar  | nth ~ |
| Crop Code                 |        |         | ~     |
| Crop Name                 |        |         | >     |
| Description               | Pest S | tand Co | unt   |
| Rating Date               |        |         | ~     |
| Part Rated                | PLAN   | T ~ I   | • ~   |
| Rating Type               | COUP   | LA      | >     |
| Rating Unit               | PLANT  | R)      | >     |
| Sample Size, Unit         | 1      | PI      | OT~   |
| Number of Subsamples      | 1      |         |       |
| Assessed By               |        |         | ~     |

| Rating Timing | Description                            |  |
|---------------|----------------------------------------|--|
| OL            | After Storage                          |  |
| OS            | Pre Emergence Shortly After Sowing     |  |
| OT            | Shortly After Setting                  |  |
| OU            | Time                                   |  |
| OV            | Average of X Evaluations               |  |
| WO            | Evaluation: Winter                     |  |
| OX            | Total of X Evaluations                 |  |
| P6            | 4-6 weeks Post Emergence               |  |
| PC            | Shortly Before Closing of Rows         |  |
| PD            | 10 - 14 Days Post Emergence            |  |
| PE            | Pre Emergence                          |  |
| PG            | Post deposition of Eggs                |  |
| PH            | Shortly Before Harvest                 |  |
| PI            | Pre Sowing Incorporated                |  |
| PM            | Just Before Post-Emergence Application |  |
| PO            | Early Post Emergence                   |  |
| PP            | Shortly Pre Planting or Pre Potting    |  |
| PU            | Pre Sprouting                          |  |
| SP            | Stop Application                       |  |

| Assessment Data - Line 36     |          | _        | _   |   | _ |   | _ | _ |
|-------------------------------|----------|----------|-----|---|---|---|---|---|
| Column Number                 |          | 1        |     | 2 |   | 3 |   |   |
| Pest Type                     | W~I      | Need     |     | ~ |   | ~ |   | ~ |
| Pest Code                     | AMAPA    |          | ~   |   | Y |   | ~ |   |
| Pest Name                     | Palmer a | maranth  | ~   |   | ~ |   | ~ |   |
| Crop Code                     |          |          | ~   |   | Y |   | ~ |   |
| Crop Name                     |          |          | ~   |   | ~ |   | ~ |   |
| Description                   | Pest Sta | nd Count | 100 |   |   |   |   |   |
| Rating Date                   |          |          | -   |   | ~ |   | ~ |   |
| Part Rated                    | PLANT    | P        | >   | ~ | ~ | ~ | ~ |   |
| Rating Type                   | COUPLA   | 1        | ~   |   | Y |   | ~ |   |
| Rating Unit                   | PLANT    |          | ~   |   | Y |   | ~ |   |
| Sample Size, Unit             | 1        | PLOT     | ~   |   | ~ |   | ~ |   |
| Number of Subsamples          | 1        |          |     |   |   |   |   |   |
| Assessed By                   |          |          | ~   |   | ~ |   | ~ |   |
| Rating Timing                 | PE       |          | ~   |   | Y |   | ~ |   |
| Days After First/Last Applic. | 1        |          |     |   |   |   |   |   |
| Tit-Eval Interval             |          |          |     |   |   |   |   |   |
| Days After Emergence          |          |          |     |   |   |   |   |   |
| ARM Action Codes              |          |          | ~   |   | ~ |   | ~ |   |
| Number of Decimals            |          |          |     |   |   |   |   |   |

| otocol - (GDMdef) ARM 2019.2 |               | ъ | Undo Selection           |  |  |
|------------------------------|---------------|---|--------------------------|--|--|
| Table Utilities Window       | Graph Add-    | x | Cut                      |  |  |
| <b>⊠</b> • <b>≜ ∄ № ∦ №</b>  | 💼  🕄          | - | Сору                     |  |  |
| Assessment Data - Line 36    |               |   | Copy Current Data Column |  |  |
| Column Number                | 1             |   | Paste                    |  |  |
| Pest Type                    | W - Weed      | - |                          |  |  |
| Pest Code                    | AMAPA         |   | Insert Data Column       |  |  |
| Pest Name                    | Palmer amaran |   | Delete Data Column       |  |  |
| Crop Code                    |               |   | Insert SE from File      |  |  |

Our first planned assessment is a Pest Stand Count taken pre-emergence. If we have a particular weed that we are studying, we can specify it here. Otherwise it would be up to the trialist to document which weeds were present.

Since we are not assessing the crop, we leave the Crop fields blank. The Description can be used as a short freetext description of the assessment.

We are counting how many weeds are present, so the Part Rated would be whole plants, and then specify that we are rating our pest (not the crop). Now filter the Type list on "Count" to see the Types related to counting. The unit is number of weed plants, and we want the total number of weeds in the entire plot.

Finally, use the Rating Timing to describe when the assessment should be taken within the season. This could be relative to an application, a previous assessment, harvest, or in our case, emergence.

Note that each assessment column corresponds to one individual rating or assessment. You may *record* several assessment values for each plot at one time, but each of these goes into a different column when entering the data.

Our next rating will be a Percent Control knockdown a week after our treatment application.

We are studying the same weed, so just copy those fields across from the previous column. Then enter a description for this assessment.

| Assessment Data - Line 5      |       |     |       |       |   |                 |     |       |       |     |
|-------------------------------|-------|-----|-------|-------|---|-----------------|-----|-------|-------|-----|
| Column Number                 |       |     | 1     |       |   |                 |     | 2     |       |     |
| Pest Type                     | w ~   |     | Wee   | d     |   | W               | ~   | We    | ed    |     |
| Pest Code                     | AMA   | PA  |       |       | ~ | AM              | AP/ | ł     |       | ~   |
| Pest Name                     | Palme | ar  | amar  | anth  | ~ | Palmer amaranth |     |       |       | ~   |
| Crop Code                     |       |     |       |       | ~ |                 |     |       |       | ~   |
| Crop Name                     |       |     |       |       | ~ |                 |     |       |       | ~   |
| Description                   | Pest  | Sta | and ( | Count |   | %0              | ont | rol - | 1 wee | ek. |
| Rating Date                   |       |     |       |       | ~ |                 |     |       |       | ~   |
| Part Rated                    | PLAN  | ١T  | ~     | Ρ     | ~ | PL              | ANT | r ~   | P     | ~   |
| Rating Type                   | COU   | PL  | A     |       | ~ | CO              | NT  | RO    |       | ~   |
| Rating Unit                   | PLAN  | IT  |       |       | ~ | %               |     |       |       | ~   |
| Sample Size, Unit             | 1     |     | 1     | PLOT  | ~ | 1               |     |       | PLO   | T~  |
| Number of Subsamples          | 1     |     |       |       |   | 1               |     |       |       |     |
| Assessed By                   |       |     |       |       | ~ |                 |     |       |       | ~   |
| Rating Timing                 | PE    |     |       |       | ~ |                 |     |       |       | ~   |
| Days After First/Last Applic. |       |     |       |       |   |                 |     |       |       |     |
| Trt-Eval Interval             |       |     |       |       |   | 7 D             | A-B |       |       |     |
| Days After Emergence          |       |     |       |       |   |                 |     |       |       |     |
| ARM Action Codes              |       |     |       |       | ~ |                 |     |       |       | ~   |
| Number of Decimals            |       |     |       |       |   |                 |     |       |       |     |

| Assessment Data - Line 23 |          |         |      |       |         |        | _  |         |        |      |
|---------------------------|----------|---------|------|-------|---------|--------|----|---------|--------|------|
| Column Number             |          | 1       |      |       | 2       | )<br>I |    |         | 3      |      |
| Pest Type                 | w ~      | Weed    |      | W~    | W       | ed     |    | ~       |        |      |
| Pest Code                 | AMAPA    | 1       | ~    | AMA   | PA      |        | ~  |         |        | ~    |
| Pest Name                 | Palmer   | amaran  | th 🗸 | Palme | er am   | aranth | -  |         |        | ~    |
| Crop Code                 |          |         | ~    |       |         |        | >  | GLXMA   |        | >    |
| Crop Name                 |          |         | >    |       |         |        | >  | Soybean | 1      | ~    |
| Description               | Pest Sta | and Cou | Int  | % Cor | ntrol - | 1 we   | ek | Raw Gra | iin Wg | t    |
| Rating Date               |          |         | ~    |       |         |        | ~  |         |        | ~    |
| Part Rated                | PLANT    | ~ P     | ~    | PLAN  | T       | ~ P    | ~  | GRAIN   | ~ 0    |      |
| Rating Type               | COUPL    | A       | ~    | CON   | TRO     |        | >  | WEIGH   | Г      | ~    |
| Rating Unit               | PLANT    | 1       | Y    | %     |         |        | ~  | kg      |        | ~    |
| Sample Size, Unit         | 1        | PL      | от~  | 1     |         | PLO    | T~ | 1       | PL     | .OT~ |
| Number of Subsamples      | 1        |         |      | 1     |         |        |    | 1       |        |      |
| Assessed By               |          |         | ~    |       |         |        | >  |         |        | ~    |

| Assessment Data - Line 23     |        |           |                  |                |
|-------------------------------|--------|-----------|------------------|----------------|
| Column Number                 |        | 3         | 4                | 5              |
| Pest Type                     | ~      |           | ~                | ~              |
| Pest Code                     |        | ~         |                  | ~              |
| Pest Name                     |        | ~         |                  | ~ ~            |
| Crop Code                     | GLX 🗤  | Undo Ty   | ping             |                |
| Crop Name                     | Soyt y | Cut       |                  |                |
| Description                   | Raw    | Conv      |                  |                |
| Rating Date                   |        | Сору      |                  |                |
| Part Rated                    | GR/    | Copy Cl   | urrent Data Colu | mn             |
| Rating Type                   | WEI    | Paste     |                  |                |
| Rating Unit                   | kg     | Insert Da | ata Column       |                |
| Sample Size, Unit             | 1      | Delete D  | ata Column       |                |
| Number of Subsamples          | 1      | Insert SE | from File        |                |
| Assessed By                   |        | Export S  | F                |                |
| Rating Timing                 |        | Merce F   | )ata Headerr fro | m Study        |
| Days After First/Last Applic. |        | werge     | ata meaders no   | in Study       |
| Trt-Eval Interval             |        | Hide Cu   | rrent Field      |                |
| Days After Emergence          |        | Display   | All Fields       | 15             |
| ARM Action Codes              |        | Display   | Hidden Fields wi | th Information |
| Number of Decimals            |        | Assessm   | nent Data View C | ptions         |

We are still rating the weed plant, but this time recording the percent of weeds knocked down in the plot, relative to the check. Thus, the untreated plots will be recorded as '0' when data is entered.

The Treatment – Evaluation interval defines the amount of time between a treatment application and this assessment rating. Since we want this rating to occur a week after the last application, enter "7 Days after application code B". Note that in a protocol this field is used to communicate when to take the rating, but in the trial it is used to document the actual timing of the assessment.

Our final assessment will be the harvested weight. We want the trialist to simply enter the raw harvested weight, then when we get the data back we can convert the yield to a "per area" basis ourselves.

This time we fill in the Crop information, since we are rating an aspect of the crop.

Again, the Part Rated, Rating Type and Rating Unit are critical for describing the assessment.

Please note that this not intended to be the BEST way to fill in a Yield data column or a % Control assessment. Everyone may fill the assessment header in differently, but the key is to enter the assessment description IN THE PROTOCOL so that all of your trials will use the same description when data is returned.

You may have noticed that there several fields that we never filled in, like the Rating Date or Assessed by. In our case these would only be filled in by the trialist, and maybe some of these fields you would never use for your type of research. ARM can hide these fields from your view, so are not visible on the screen.

Right-click into a field and choose 'Hide current field' to remove it from the table. You can even hide fields that contain information. Know that this is simply the *view* of the information in the study, so entered information is not actually lost.

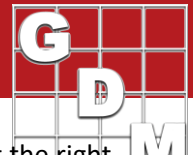

| Column Number        |        | 3       |      |   |   | 4 |   | 5 |   |   | 6    |                   | Properties     |                                                | ą.       |
|----------------------|--------|---------|------|---|---|---|---|---|---|---|------|-------------------|----------------|------------------------------------------------|----------|
| Pest Type            | ~      |         |      |   | ~ |   |   | ~ |   | ~ | Hide | den Rields        |                | _                                              | *        |
| Pest Code            |        |         |      | ~ |   |   | ~ |   | ~ |   |      | Pest Scientific N | lame           | Collection Basis, Unit                         |          |
| Pest Name            |        |         |      | ~ |   |   | ~ |   | ~ |   |      | Crop Scientific I | lame           | Crop Stage Scale                               |          |
| Crop Code            | GLXM/  | A       |      | ~ |   |   | ~ |   | ~ | Ì |      | Crop Variety      |                | Crop Stage Majority                            |          |
| Crop Name            | Soybea | an      |      | ~ |   |   | ~ |   |   |   | N    | Rating Date       |                | Crop Stage Minimum                             | /Maximum |
| Description          | Raw G  | irain 1 | Wgt  |   | - | - | - |   |   |   | 45   | E Group No.       |                | Pest Stage Majority                            |          |
| Part Rated           | GRAIN  | N V     | C    | ~ | 5 | ~ | ~ | ~ | ~ | Ì | 5    | E Name            |                | Pest Stage Minimum                             | /Maximum |
| Rating Type          | WEIGH  | HT      |      | ~ |   |   | ~ |   | ~ |   |      | SE Description    |                | Pest Density, Unit                             |          |
| Rating Unit          | kg     |         |      | ~ |   |   | ~ |   | ~ |   |      | alculation        |                |                                                |          |
| Sample Size, Unit    | 1      |         | PLOT | ~ |   |   | ~ |   | ~ |   | <    |                   |                |                                                | >        |
| Number of Subsamples |        | -       |      | ~ |   |   | - |   |   |   |      |                   | Default - Brie | ef fields visible                              |          |
| Assessed By          |        |         |      | ~ |   |   | ~ |   | ~ |   |      | ~                 | Default - Fert | tilizer helds visible<br>n-pest fields visible |          |
| Rating Timing        |        |         |      | - |   |   | 4 |   | ~ |   |      | ~                 | Default - Tak  | blet Data Entry                                |          |

| sessment Data View Data                                                 | Collector Special Config.   | ration GD | Mdef Studies                |                                    | Assessment View                                  |  |  |
|-------------------------------------------------------------------------|-----------------------------|-----------|-----------------------------|------------------------------------|--------------------------------------------------|--|--|
| Column filter                                                           |                             |           |                             |                                    | View Options                                     |  |  |
| Promot                                                                  | Match                       | Sout      | Vieible A                   | - Data origin                      | Visible Col 3/3                                  |  |  |
| Crop Density, Unit                                                      | (All)                       |           |                             | Both                               | Refresh                                          |  |  |
| Pest Stage Majority                                                     | (All)                       |           |                             | Entry status                       | Hidden: Row                                      |  |  |
|                                                                         | (AII)                       |           |                             | Both ~                             | Manua                                            |  |  |
| Pest Stage Minimum/Maxim                                                | (AI)                        |           |                             | - Hide columns with no treatment   | Original                                         |  |  |
| AN ALL AND AN AN AN AN AN AN AN AN AN AN AN AN AN                       | (AII)                       |           |                             | differences                        | All fields                                       |  |  |
| Pest Density, Unit                                                      | (AII)                       |           |                             |                                    | Hidden fields with info<br>Hide empty fields     |  |  |
| Footnote Number                                                         | (AE)                        |           |                             |                                    | Default - All visible                            |  |  |
| Assessed By                                                             | (AII)                       |           |                             |                                    | Default - Fertilizer field                       |  |  |
|                                                                         | Clear                       | Clear     | Show Al                     | Î.                                 | Default - Non-pest fiel<br>Default - Tablet Data |  |  |
| Directory and an table                                                  |                             |           | Hide All                    |                                    |                                                  |  |  |
| 3                                                                       |                             |           |                             |                                    | Merge from Study                                 |  |  |
| Display using decimals ac<br>Restore assessment data                    | sort order                  |           |                             | View subsamples                    |                                                  |  |  |
| Auto-hide Properties pane                                               | d.                          |           |                             | By column 🗸                        |                                                  |  |  |
| Display treatment informat                                              | tion for current treatment  |           |                             | Cursor order                       |                                                  |  |  |
| Automatically recalculate                                               | after edits                 | 1         |                             | By column across 'Plot' 🗸 🗸        |                                                  |  |  |
| Display Treatment Name                                                  | as in V                     | 1         |                             | Columns: 1                         |                                                  |  |  |
| Ask whether to add new                                                  | data column into existing 5 | Earoup    |                             | Lise color bands                   |                                                  |  |  |
|                                                                         | ,                           |           | By 'Plot' experimental unit |                                    |                                                  |  |  |
| Beep at end of subsample                                                |                             |           |                             | Restance 1 1 Constant 0 1          |                                                  |  |  |
| Beep at end of subsample<br>Beep when movement ch                       | langes                      |           |                             | PLACE PLACE IN CONTRACT PLACE INC. |                                                  |  |  |
| Beep at end of subsample Beep when movement ch Automatically rename ima | ges Prompt ~                |           |                             | man ines.                          | 1                                                |  |  |

Then on the Properties Panel at the right,  $\Box$  you can re-enable fields that were previously hidden, by simply clicking on the box next to the field name.

The choice of which data entry fields are visible and the way they are presented on the screen is called the editor **View** in ARM.

Most of the editors in ARM have their own View Options with even more choices for customization. Note that all of these settings are saved to your computer, not within the study file itself. Thus, they apply to any study that you open, and anyone else viewing your studies can have their own view of the information.